PRÉSENTÉ PAR DRUELLE NICOLAS

# **TP-RÉPLICATION**

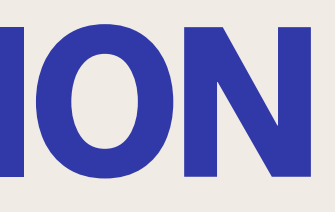

### **CAHIER DES CHARGES**

- Mise en place de la réplication de l'AD
  - -Création des utilisateurs et groupe
  - -Mise en place de l'AD de réplication
    - -Mise en place du poste client
    - -Test transfert et utilisateur Billy
      - Mise en place DFSR
        - -Installation du service
      - -Mise en place du service
      - -Synchronisation de l'heure
        - -Vérification du transfert

### TOPOLOGIE

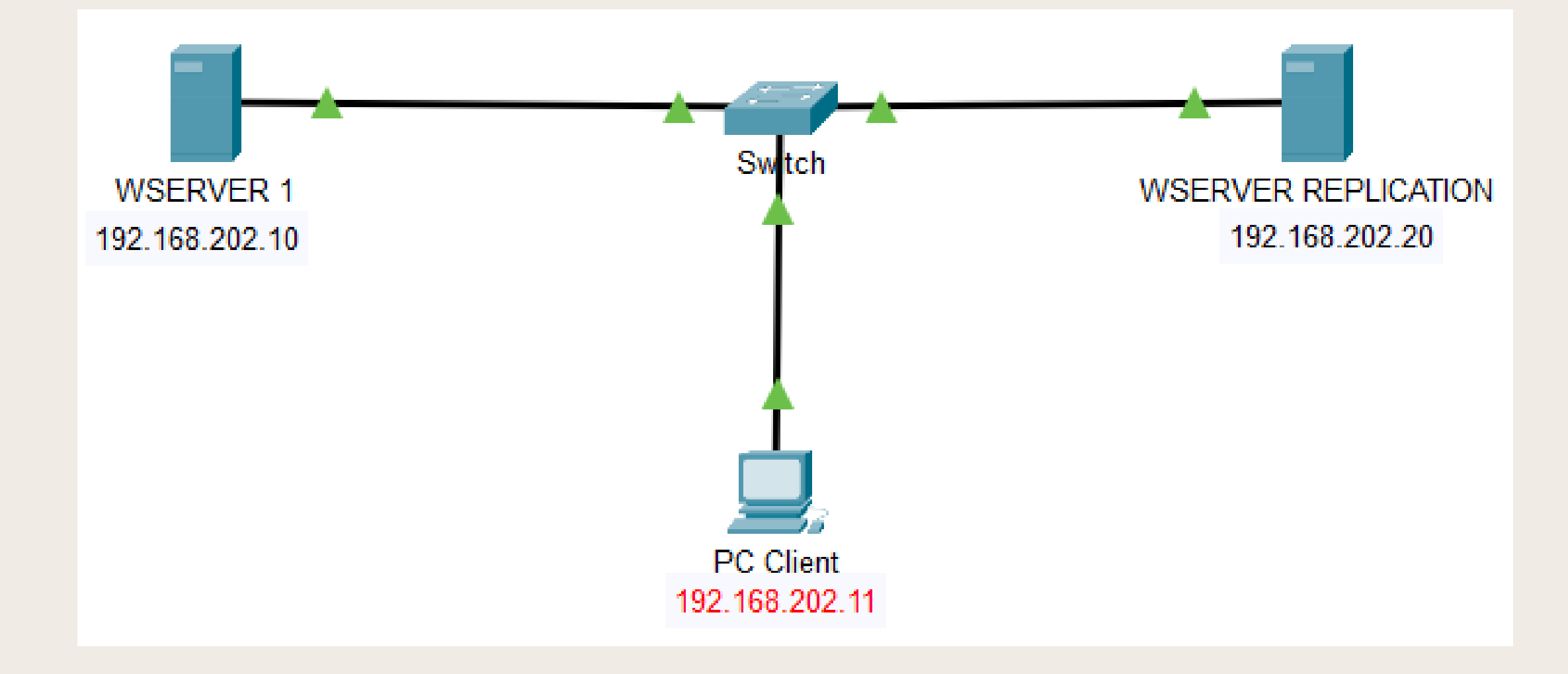

# **RÉPLICATION AD**

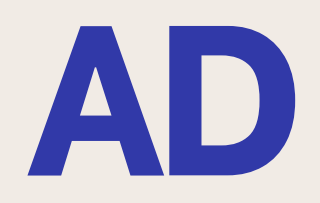

# **RÉPLICATION AD CRÉATION UTILISATEUR ET GROUPE**

| Login     | Groupe | UO     |
|-----------|--------|--------|
| Laurent   | SISR   | UOSISR |
| Sebastien | SISR   | UOSISR |
| Paul      | SISR   | UOSISR |
| Jeanne    | SLAM   | UOSLAM |
| Jérôme    | SLAM   | UOSLAM |
| Vladimir  | SLAM   | UOSLAM |

### Aperçu des utilisateurs et groupe à créer

# **RÉPLICATION AD CRÉATION UTILISATEUR ET GROUPE**

| Créer dans : Nicolas2022.com/Users upe : upe (antérieur à Windows 2000) : tuge (antérieur à Windows 2000) : tuge (antérieur à Windows 2000) : |
|----------------------------------------------------------------------------------------------------|
| :                                                                                                    |
| upe (antérieur à Windows 2000) :<br>du groupe<br>ne local<br>e Distribution                                                                                                    |
| ine local  O Distribution                                                                                                    |
|                                                                                                    |

Dans un premier temps je crée le groupe "SISR" et y ajoute les utilisateurs en suivant le tableau

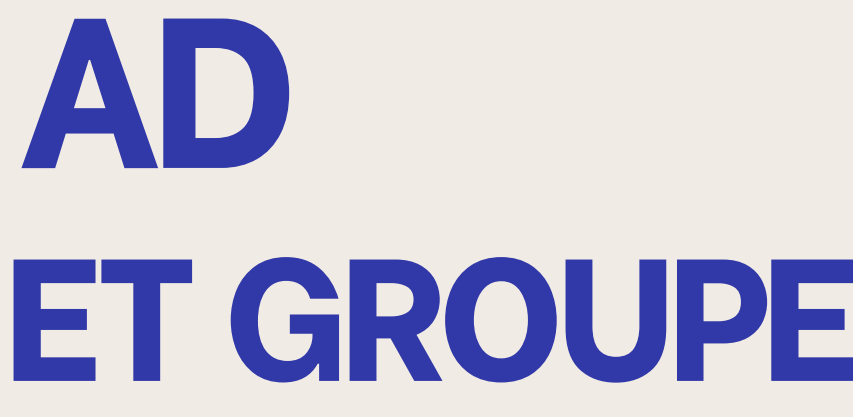

# **RÉPLICATION AD CRÉATION UTILISATEUR ET GROUPE**

| Nouvel objet - Groupe              | >              | < |
|------------------------------------|----------------|---|
| Créer dans : Nicolas 20            | 022.com/Users  |   |
| Nom du groupe :                    |                |   |
| SLAM                               |                |   |
| Nom de groupe (antérieur à Windows | s 2000) :      |   |
| SLAM                               | . 2000) .      |   |
| Étendue du groupe                  | Type de groupe |   |
| O Domaine local                    | Sécurité       |   |
| <ul> <li>Globale</li> </ul>        | Obistribution  |   |
| OUniverselle                       |                |   |
|                                    |                |   |
|                                    |                | - |
|                                    | OK Annuler     |   |

### Ensuite je crée le groupe "SLAM" et y ajoute aussi les utilisateurs en suivant le tableau

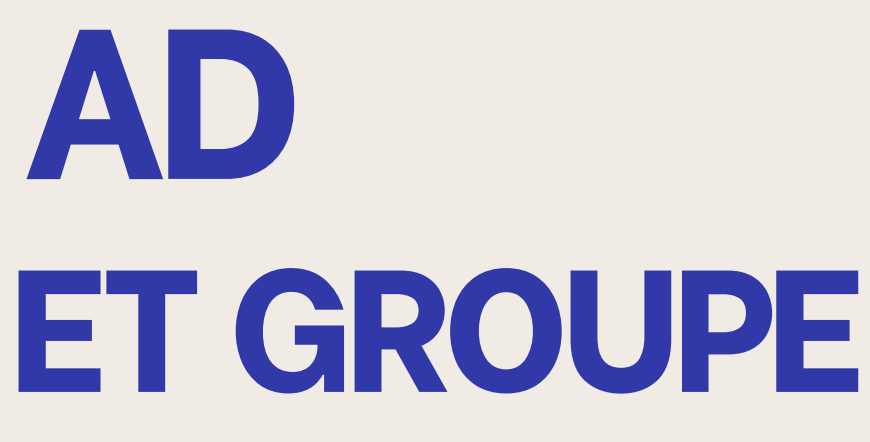

| Propriétés de : SLAM                  | 1                                    |                                                                  |                 |         | ?      | ×    |
|---------------------------------------|--------------------------------------|------------------------------------------------------------------|-----------------|---------|--------|------|
| Général Membres                       | Membre de                            | Géré par                                                         |                 |         |        |      |
| Membres :                             |                                      |                                                                  |                 |         |        |      |
| Nom<br>S Jeanne<br>Jérôme<br>Vladimir | Dossier Se<br>Nicolas20<br>Nicolas20 | rvices de domain<br>12.com/Users<br>12.com/Users<br>12.com/Users | e Active Direct | ory     |        |      |
| Ajouter                               | Supprimer                            |                                                                  |                 |         |        |      |
|                                       |                                      |                                                                  | ОК              | Annuler | Applic | quer |

# **REPLICATION AD CRÉATION DOSSIER PARTAGÉ**

| Répertoire  | Propriétaire | Droits du groupe<br>propriétaire |
|-------------|--------------|----------------------------------|
| SISR/Commun | Laurent      | RWX                              |
| SISR/cours  | Sebastien    | R                                |

| Fichier Accueil                                        | Partage  | Affichage             | Gérer<br>Outils de lecteur | SISR (A:)                            |                                     |                                           |
|--------------------------------------------------------|----------|-----------------------|----------------------------|--------------------------------------|-------------------------------------|-------------------------------------------|
| Épingler à Copier Co<br>Accès rapide<br>Presse-papiers | ller     | Copier ver            | ers • Supprimer •          | Nouveau<br>Nouveau                   | Propriétés<br>Ouvrir                | Sélecti                                   |
| $\leftarrow \rightarrow \cdot \uparrow \blacksquare$   | → CePC → | SISR (A:) >           |                            |                                      | ~ Ū                                 | Rechercher da                             |
| Accès rapide                                           | *        | om<br>Commun<br>Cours | ^                          | Modifié le<br>07/11/202<br>07/11/202 | e Typ<br>4 10:09 Dos<br>4 10:09 Dos | e<br>sier de fichier:<br>sier de fichier: |

Une fois les utilisateurs créer je mets en place les 2 dossiers partagé en suivant les instructions du tableau ci-dessus

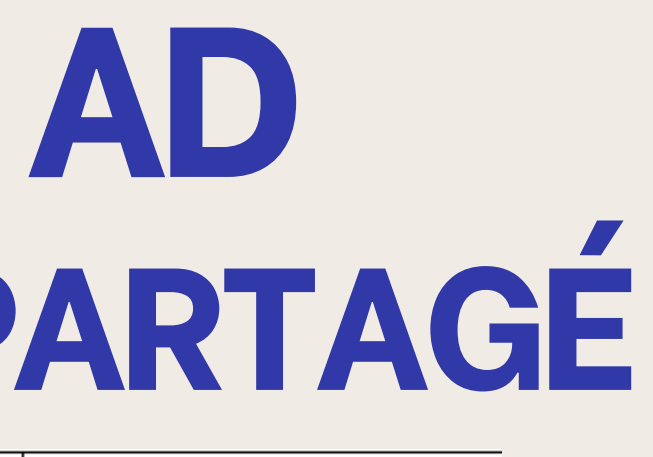

| Droits des autres |
|-------------------|
| R                 |
| Aucun droit       |
|                   |

| -          |      | ×   |  |
|------------|------|-----|--|
|            |      | ~ 6 |  |
| onner to   | ut   |     |  |
|            |      |     |  |
| r la sélec | tion |     |  |
| tionner    |      |     |  |
| ins : SISR | (A:) | Q   |  |
| Tail       | le   |     |  |
|            |      |     |  |
|            |      |     |  |
|            |      |     |  |

# **RÉPLICATION AD MISE EN PLACE AD2**

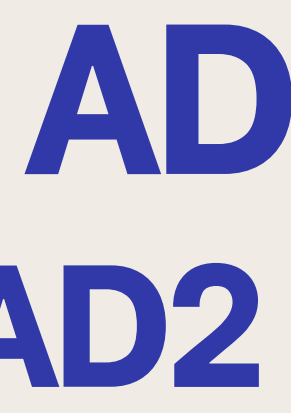

| EP                                        |                                                         | ION                               | AD             |
|-------------------------------------------|---------------------------------------------------------|-----------------------------------|----------------|
|                                           |                                                         |                                   |                |
|                                           |                                                         |                                   |                |
|                                           |                                                         |                                   |                |
|                                           |                                                         |                                   |                |
|                                           |                                                         |                                   |                |
|                                           |                                                         |                                   |                |
| 🔄 📙 🖛 I                                   | Gérer Sysprep                                           |                                   | ×              |
| ier Accueil Partag                        | e Affichage Outils d'application                        |                                   | ~ 🔞            |
| $ ightarrow \star \star h = - \star$ Disc | ue local (C:) > Windows > System32 > Sysprep >          | ✓ Ö Rechercher da                 | ns : Sysprep 🔎 |
|                                           | Nom Mo                                                  | difié le Type                     | Taille         |
| Accès rapide                              | ActionFiles 07/                                         | 09/2019 02:23 Dossier de fichiers |                |
| Bureau 🖈                                  | en-US 15/                                               | 09/2018 18:38 Dossier de fichiers |                |
| 🕂 Téléchargement: 🖈                       | <b>fr-FR</b> 15/                                        | 09/2018 18:38 Dossier de fichiers |                |
| 🖆 Documents 🛛 🖈                           | Panther 14/                                             | 11/2024 08:20 Dossier de fichiers |                |
| 📰 Images 🛛 🖈                              | 🖓 sysprep 15/                                           | 09/2018 09:12 Application         | 1 318 Ko       |
| Ce PC                                     | Outil de préparation système v.3.14                     | ×                                 |                |
| Réseau                                    | L'outil de préparation du système (Sysprep) prépare l'o | rdinateur pour                    |                |
|                                           | son autonomie matérielle et son nettoyage.              |                                   |                |
|                                           | Action de nettoyage du système                          |                                   |                |
|                                           | Entrer en mode OOBE (Out-of-Box Experience)             | ~                                 |                |
|                                           | Généraliser                                             |                                   |                |
|                                           |                                                         |                                   |                |
|                                           | Options d extinction                                    |                                   |                |
|                                           | Redémarrer                                              | ~                                 |                |
|                                           |                                                         |                                   |                |
|                                           | OK                                                      | Annuler                           |                |
|                                           |                                                         |                                   |                |
|                                           |                                                         |                                   |                |
|                                           |                                                         |                                   |                |
|                                           |                                                         |                                   |                |

Sur notre AD2 je vais dans un premier temps re générer un SSID afin que celui-ci ne soit pas le même que l'AD 1 car à cause du clone celui-ci est le même

# **REPLICATION AD TEST DE PING**

C:\Users\Administrateur>ping 192.168.202.20

Minimum = 1ms, Maximum = 1ms, Moyenne = 1ms

```
Envoi d'une requête 'Ping' 192.168.202.20 avec 32 octets de données
Réponse de 192.168.202.20 : octets=32 temps=1 ms TTL=128
Réponse de 192.168.202.20 : octets=32 temps=1 ms TTL=128
Réponse de 192.168.202.20 : octets=32 temps=1 ms TTL=128
Réponse de 192.168.202.20 : octets=32 temps=1 ms TTL=128
Statistiques Ping pour 192.168.202.20:
    Paquets : envoyés = 4, reçus = 4, perdus = 0 (perte 0%),
Durée approximative des boucles en millisecondes :
```

Durée approximative des boucles en millisecondes :

Une fois le SSID changé et la mise en place l'adressage IP de mon AD 2 en suivant la topologie afin qu'il puisse communique avec le premier

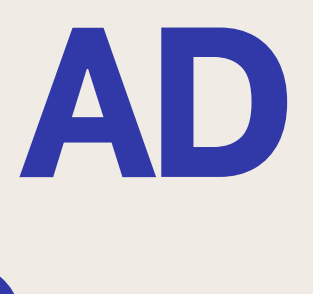

```
Envoi d'une requête 'Ping' 192.168.202.10 avec 32 octets de données :
Réponse de 192.168.202.10 : octets=32 temps=1 ms TTL=128
Réponse de 192.168.202.10 : octets=32 temps=1 ms TTL=128
Réponse de 192.168.202.10 : octets=32 temps=1 ms TTL=128
Réponse de 192.168.202.10 : octets=32 temps=1 ms TTL=128
Statistiques Ping pour 192.168.202.10:
   Paquets : envoyés = 4, reçus = 4, perdus = 0 (perte 0%),
```

Minimum = 1ms, Maximum = 1ms, Moyenne = 1ms

# REPLICATION **MISE EN PLACE A**

Une fois que le ping passe entre les 2 AD je mets en place l'ADDS. Dans un premier temps je renseigne le domaine de l'AD 1 puis ensuite met le mot de passe de celui-ci

| A | D  |
|---|----|
| D | )S |

# REPLICATION **MISE EN PLACE AI**

| 📥 Assistant Configuration des ser                                                                                                    | vices de domaine Active Directory                                                                                                    | - 🗆 X                                                                |
|----------------------------------------------------------------------------------------------------|----------------------------------------------------------------------------------------------------|----------------------------------------------------------------------|
| Options supplém                                                                                                    | entaires                                                                                                    | SERVEUR CIBLE<br>SERVREPLICATION.Nicolas2022.com                     |
| Configuration de déploie<br>Options du contrôleur de<br>Options DNS<br>Options supplémentaires<br>Chemins d'accès<br>Examiner les options<br>Vérification de la configur<br>Installation<br>Résultats | Spécifier les options d'installation à part<br>Installation à partir du support<br>Spécifier des options de réplication supp<br>Répliquer depuis : | tir du support (IFM)<br>plémentaires<br>Tout contrôleur de domaine v |
|                                                                                                    | En savoir plus sur d'autres options                                                                                                    |                                                                      |
|                                                                                                    | < Pré                                                                                                    | icédent Suivant > Installer Annuler                                  |

Ensuite je choisis de répliqué tout le contrôleur de domaine et choisis les différents chemin d'accès

| A |   |   |  |
|---|---|---|--|
| D | D | S |  |

# **RÉPLICATION AD MISE EN PLACE ADDS**

|                                                                                                    | rices de domaine Active Directory - 🗆 X                                                                                                    |  |
|----------------------------------------------------------------------------------------------------|----------------------------------------------------------------------------------------------------|--|
| Examiner les optio                                                                                                    | SERVEUR CIBLE<br>SERVREPLICATION.Nicolas2022.com                                                                                                    |  |
| Configuration de déploie<br>Options du contrôleur de<br>Options DNS<br>Options supplémentaires<br>Chemins d'accès<br><b>Examiner les options</b><br>Vérification de la configur<br>Installation<br>Résultats | Vérifiez vos sélections :         Configurez ce serveur en tant que contrôleur de domaine Active Directory supplémentaire pour le domaine « Nicolas2022.com ».         Nom du site : Default-First-Site-Name         Options supplémentaires :         Contrôleur de domaine en lecture seule : Non         Catalogue global : Oui         Serveur DNS : Oui         Mettre à jour la délégation DNS : Non         Contrôleur de domaine source : n'importe quel contrôleur de domaine accessible en écriture         Verifice voet être exportés vers un script Windows PowerShell pour automatiser des installations supplémentaires |  |

### Une fois toute les étapes faites on a un résumé puis on peut lancer l'installation

stant Configuration des services de domaine Active Directory \_ SERVEUR CIBLE rification de la configuration requise SERVREPLICATION.Nicolas2022.com Toutes les vérifications de la configuration requise ont donné satisfaction. Cliquez sur Installer pour comme... Afficher plus 🗙 onfiguration de déploie... La configuration requise doit être validée avant que les services de domaine Active Directory soient ptions du contrôleur de... installés sur cet ordinateur Options DNS Réexécuter la vérification de la configuration requise otions supplémentaires Voir les résultats nemins d'accès Les contrôleurs de domaine Windows Server 2019 offrent un paramètre de sécurité par aminer les options défaut nommé « Autoriser les algorithmes de chiffrement compatibles avec Windows ication de la configu NT 4.0 ». Ce paramètre empêche l'utilisation d'algorithmes de chiffrement faibles lors de l'établissement de sessions sur canal sécurisé. Pour plus d'informations sur ce paramètre, voir l'article 942564 de la Base de connaissances (http://go.microsoft.com/fwlink/?LinkId=104751). 1 ll est impossible de créer une délégation pour ce serveur DNS car la zone parente faisant autorité est introuvable ou elle n'exécute pas le serveur DNS Windows. Si vous procédez à l'intégration avec une infrastructure DNS existante, vous devez A Si vous cliquez sur Installer, le serveur redémarre automatiquement à l'issue de l'opération de promotion. En savoir plus sur les conditions préalables < Précédent Suivant > Installer Annuler

# RÉPLICATION AD VÉRIFICATION

| PROPRIÉTÉS                   |                                  | 😑 Util     | isateurs  |
|------------------------------|----------------------------------|------------|-----------|
| Pour SERVREPLICATION         |                                  | Fichier    | Actio     |
|                              |                                  | <b>+ +</b> | 2         |
| Nom de l'ordinateur          | SERVREPLICATION                  | 📴 Utili    | sateurs ( |
| Demaine                      | NiI2022                          | > 🚞 /      | Requêtes  |
| Domaine                      | INICOIdS2022.COM                 | ✓ 前1       | Nicolas2  |
|                              |                                  | >          | 🍯 Built   |
|                              |                                  | >          | 📋 Com     |
|                              |                                  |            | 📋 Dom     |
|                              |                                  |            | 📋 Forei   |
| Para fau Windows Dafandar    | Domaina ( Actif                  |            | 🗎 Man     |
| Pare-leu Willuows Deleiluei  | Domanie : Acui                   | > I        | 🧃 uo_a    |
| Gestion à distance           | Activé                           | > [        | 🧃 uo_d    |
| Ruropu à distance            | Décactivé                        | > 1        | 📓 uo_ir   |
| bureau a distance            | Desocuve                         | >          | 📋 uo_si   |
| Association de cartes réseau | Désactivé                        | >          | 📋 uo_sl   |
| 51                           | 100 100 000 00 00 011 00 0       | >          | 📋 uo_sy   |
| Ethernet 2                   | 192. 168.202.20, Compatible IPv6 |            | Users     |
|                              |                                  |            |           |

### Une fois la mise en place de l'ADDS on peut voir que l'AD 2 "SERVREPLICATION" est présent sur l'AD 1

| Active Directory - C X<br>a ?<br>C Nom Type Type de contrô Site<br>SERVREPLICATION Ordinateur GC Default-First-Si<br>WINSERVDRUELLE Ordinateur GC Default-First-Si<br>s ncipal:<br>Accour                                                                                                    | Active Directory - C X<br>?<br>C C M C Type Type de contrô Site<br>Active Nom Type Type de contrô Site<br>SERVREPLICATION Ordinateur GC Default-First-Si<br>WINSERVDRUELLE Ordinateur GC Default-First-Si<br>s<br>ncipal:<br>Accour                                                                                                    |                        |                   |            |                |            |          |
|----------------------------------------------------------------------------------------------------|----------------------------------------------------------------------------------------------------|------------------------|-------------------|------------|----------------|------------|----------|
| Active Nom Type Type de contrô Site<br>SERVREPLICATION Ordinateur GC Default-First-Si<br>WINSERVDRUELLE Ordinateur GC Default-First-Si<br>Same and the server of the server of the se | Active Nom Type Type de contrô Site<br>SERVREPLICATION Ordinateur GC Default-First-Si<br>WINSERVDRUELLE Ordinateur GC Default-First-Si                                                                                                    | s Active               | Directory         |            | -              |            | $\times$ |
| Image: Control in the second second secon                             | Image: Construction of the second second | 2 ?                    |                   |            |                |            |          |
| Active Nom Type Type de contrô Site<br>SERVREPLICATION Ordinateur GC Default-First-Si<br>WINSERVDRUELLE Ordinateur GC Default-First-Si                                                                                                    | Active Nom Type Type de contrô Site<br>SERVREPLICATION Ordinateur GC Default-First-Si<br>WINSERVDRUELLE Ordinateur GC Default-First-Si<br>Secour                                                                                                    | 0                      | ) 🛛 🖬 🖏 📚 📷 🍸 💆 🗞 |            |                |            |          |
| IS ncipal:<br>Accour                                                                                                    | SERVREPLICATION Ordinateur GC Default-First-Si<br>WINSERVDRUELLE Ordinateur GC Default-First-Si                                                                                                    | Active                 | Nom               | Туре       | Type de contrô | Site       |          |
| rs<br>ncipal:<br>Accour                                                                                                    | s<br>ncipal:<br>Accour                                                                                                    |                        | SERVREPLICATION   | Ordinateur | GC             | Default-Fi | rst-Si   |
| ncipal:<br>Accour                                                                                                    | s<br>ncipal:<br>Accour                                                                                                    |                        | WINSERVDRUELLE    | Ordinateur | GC             | Default-Fi | rst-Si   |
|                                                                                                    |                                                                                                    | s<br>ncipal:<br>Accour |                   |            |                |            |          |

## **RÉPLICATION AD MISE EN PLACE DU POSTE CLIENT**

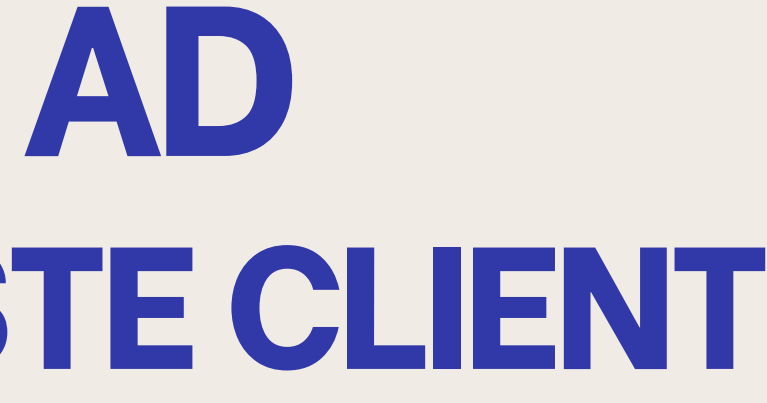

# **REPLICATION AD MISE EN PLACE DU CLIENT**

| Propriétés de : Protocole Internet version 4 (TCP/IPv4)                                                                                                    | × C:\Users                                          | \Odile>pir                                           |
|----------------------------------------------------------------------------------------------------|-----------------------------------------------------|------------------------------------------------------|
| Général                                                                                                    | Envoi d'                                            | une requêt                                           |
| Les paramètres IP peuvent être déterminés automatiquement si votr<br>réseau le permet. Sinon, vous devez demander les paramètres IP<br>appropriés à votre administrateur réseau. | re Réponse o<br>Réponse o<br>Réponse o<br>Réponse o | de 192.168<br>de 192.168<br>de 192.168<br>de 192.168 |
| Cottelli die adresse in automatiquement                                                                                                    | Statisti                                            | awac Dina                                            |
| Adresse IP : 192 . 168 . 202 . 11                                                                                                    | Paque<br>Durée ap                                   | ets : envo<br>proximativ                             |
| Masque de sous-réseau : 255 . 255 . 255 . 0                                                                                                    | Mini                                                | mum = 1ms,                                           |
| Passerelle par défaut :                                                                                                    | C:\Users                                            | \Odile>pir                                           |
| Obtenir les adresses des serveurs DNS automatiquement                                                                                                    | Envoi de                                            | une neguât                                           |
| Utiliser l'adresse de serveur DNS suivante :                                                                                                    | Réponse                                             | de 192.168                                           |
| Serveur DNS préféré : 192 . 168 . 202 . 10                                                                                                    | Réponse (                                           | de 192.168                                           |
| Serveur DNS auxiliaire :                                                                                                    | Réponse (<br>Réponse (                              | de 192.168<br>de 192.168                             |
| Valider les paramètres en quittant Avancé.                                                                                                    | Statistic<br>Paque<br>Durcía an                     | ques Ping<br>ets : envo                              |
| OK An                                                                                                    | nuler Minir                                         | mum = 1ms,                                           |
|                                                                                                    |                                                     |                                                      |

Dans un premier temps je configure l'adresse IP du poste et le relie au 2 AD. Une fois cela fait je réalise un test de ping vers les 2 serveurs. On peut ici voir que les pings s'effectuent

### 192.168.202.10

```
'Ping' 192.168.202.10 avec 32 octets de données :
 202.10 : octets=32 temps=2 ms TTL=128
202.10 : octets=32 temps=1 ms TTL=128
 202.10 : octets=32 temps=1 ms TTL=128
.202.10 : octets=32 temps=1 ms TTL=128
our 192.168.202.10:
yés = 4, reçus = 4, perdus = 0 (perte 0%),
 des boucles en millisecondes :
Maximum = 2ms, Moyenne = 1ms
192.168.202.20
 'Ping' 192.168.202.20 avec 32 octets de données :
202.20 : octets=32 temps=2 ms TTL=128
202.20 : octets-32 temps-1 ms TTL-128
202.20 : octets=32 temps=1 ms TTL=128
.202.20 : octets=32 temps=1 ms TTL=128
oour 192.168.202.20:
yés - 4, reçus - 4, perdus - 0 (perte 0%),
des boucles en millisecondes :
 Maximum - 2ms, Moyenne - 1ms
```

# RÉPLICATION AD MISE EN PLACE DU CLIENT

| Propriétés système                                |                                                   |                       |                                    |
|---------------------------------------------------|---------------------------------------------------|-----------------------|------------------------------------|
| Paramètres système avai<br>Nom de l'ord           | incés Protection d<br>dinateur                    | u système             | Utilisation à distance<br>Matériel |
| Windows utilit<br>ordinateur sur                  | ise les informations su<br>r le réseau.           | ivantes pour          | identifier votre                   |
| Description de l'ordinateur                       | r:                                                |                       |                                    |
| Nom complet de                                    | "L'ordinateur d'Ant                               | dinateur du<br>oine". | salon" ou                          |
| Fordinateur :<br>Domaine :                        | DESKTOP-HILDN<br>Nicolas2022.com                  | KS.Nicolas2           | 022.com                            |
| Persuties on Amintant                             | t at use a initial of a                           |                       |                                    |
| domaine ou un groupe d<br>sur le réseau.          | de travail, cliquez sur l                         | dentté [de            | ntité sur le réseau                |
| Pour renommer cet ordin<br>domaine ou de groupe d | nateur ou changer de<br>de travail, cliquez aur l | Modfier               | Modifjer                           |
|                                                   | or our off, on poer our i                         |                       |                                    |
|                                                   |                                                   |                       |                                    |
|                                                   |                                                   |                       |                                    |
|                                                   |                                                   |                       |                                    |
|                                                   |                                                   |                       |                                    |
|                                                   | OK                                                | Annu                  | ler Appliquer                      |
|                                                   | OK                                                | Annu                  | ler Appliquer                      |

### Une fois le poste configurer je le connecte au domaine des 2 serveurs ici "Nicolas2022.com"

.e>nslookup Nicolas2022.com linServDruelle.Nicolas2022.com .168.202.10

las2022.com 92.168.202.20 .168.202.10

## **RÉPLICATION AD TEST + UTILISATEUR BILLY**

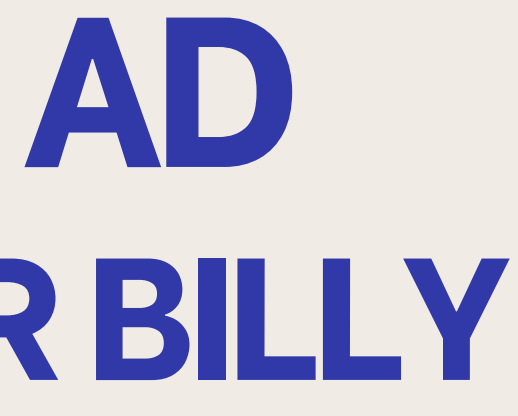

# **RÉPLICATION AD TEST USER ET UO TRANSFÉRÉ**

| Nom de l'ordinateur<br>Domaine                                                                                                    | SERVREPLICATION<br>Nicolas2022.com |
|----------------------------------------------------------------------------------------------------|------------------------------------|
| Utilisateurs et ordinateurs Active                                                                                                    | e Directory                        |
| Fichier Action Affichage ?                                                                                                    |                                    |
| 🗢 🔿 🛅 🛅 🛅 🙆                                                                                                    | 3 🖬 🔊 🕷 🖬                          |
| <ul> <li>Utilisateurs et ordinateurs Active</li> <li>Requêtes enregistrées</li> <li>Nicolas2022.com</li> <li>Builtin</li> <li>Computers</li> <li>Domain Controllers</li> <li>Domain Controllers</li> <li>ForeignSecurityPrincipale</li> <li>Managed Service Accour</li> <li>uo_adm</li> <li>uo_design</li> <li>uo_info</li> <li>uo_sisr</li> <li>uo_slam</li> <li>uo_syndicat</li> <li>Users</li> </ul> | Nom Descripti                      |

On peut voir que sur le serveur réplication tout notre AD a bien été transférer

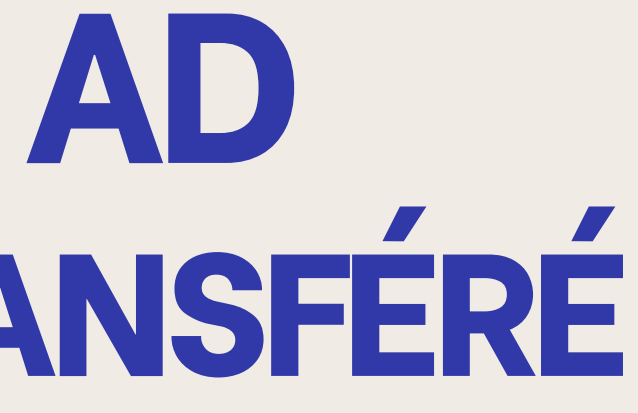

## RÉPLICATION AD DÉCONNECTION CARTE AD1 + TEST CONNEXION CLIENT

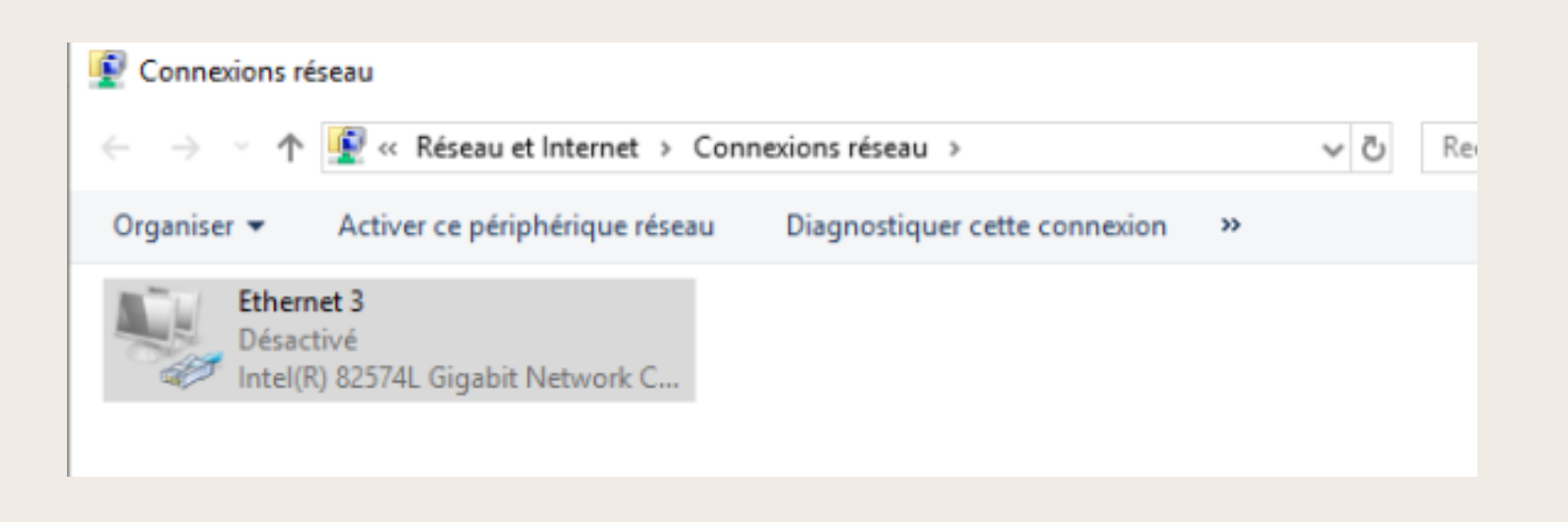

Lorsque qu'on déconnecte l'AD 1 on peut voir qu'on peut toujours ce connecter avec nos utilisateurs cela signifie que l'AD 2 prend bien le relai.

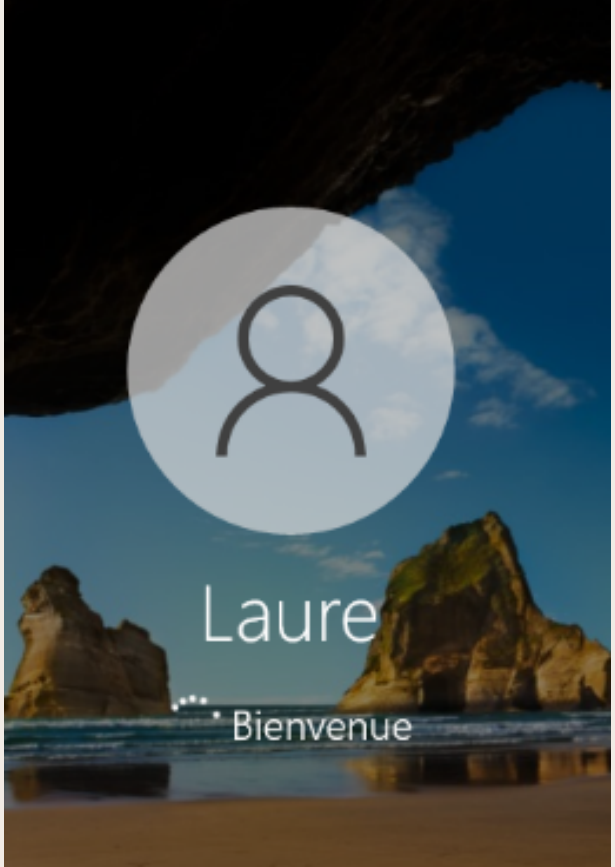

### RÉPLICATION AD TEST UTILISATEUR BILLY DÉCONNECTION AD2 Billy Utilisateur

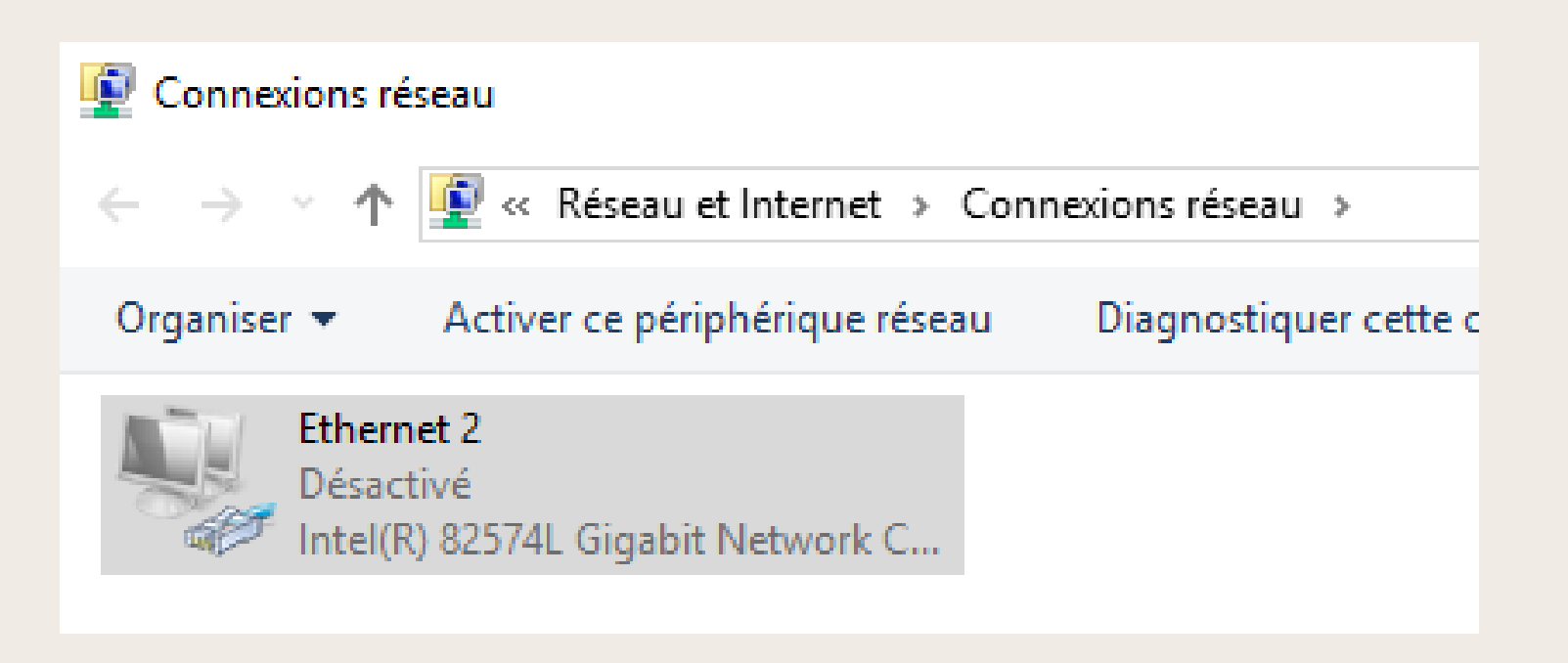

Pour l'utilisateur "Billy" je le créais sur l'AD 2 puis déconnecte celui-ci on peut voir que je peux toujours me connecter avec celui-ci car l'AD 1 a prit le relai

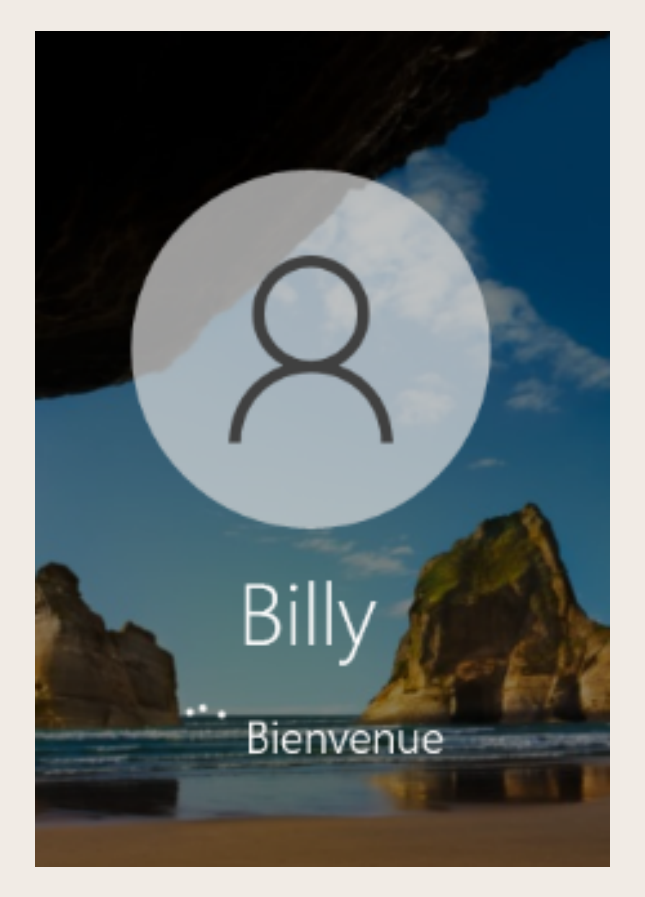

# REPLICATION **CRÉATION PARTITION I**

| 📥 Assistant Nouveau partage                                                                              |                                                                                                    | -                                                                                         |         | Paramètres de sécurité avancés pour PourBilly                                                                                                    | -                                            |
|----------------------------------------------------------------------------------------------------|----------------------------------------------------------------------------------------------------|-------------------------------------------------------------------------------------------|---------|----------------------------------------------------------------------------------------------------|----------------------------------------------|
| Confirmer les sélé                                                                                       | ections                                                                                                    |                                                                                           |         | Nom : B:\PourBilly Propriétaire : Administrateurs (NICOLAS2022\Administrateurs) 😌 Modifier                                                                                                    |                                              |
| Sélectionner un profil<br>Emplacement du partage<br>Nom de partage<br>Autres paramètres<br>Autorisations | Vérifiez que les paramètres su<br>EMPLACEMENT DU PARTAGE<br>Serveur :<br>Rôle du cluster :<br>Chemin d'accès local :                                      | ivants sont corrects, puis cliquez sur (<br>WinServDruelle<br>Non-cluster<br>B:\pourbilly | Créer.  | Autorisations       Partage       Audit       Accès effectif         Pour obtenir des informations supplémentaires, double-cliquez sur une entrée d'autorisation. Pour modifier une entrée sélectionnez l'entrée et cliquez sur Modifier (si disponible).         Entrées d'autorisations :                                                                                                    | e d'au                                       |
| Confirmation<br>Résultats                                                                                | PROPRIÉTÉS DU PARTAGE<br>Nom du partage :<br>Protocole :<br>Énumération basée sur l'accès :<br>Mise en cache :<br>BranchCache :<br>Chiffrer les données : | pourbilly<br>SMB<br>Désactivé<br>Activé<br>Désactivé<br>Désactivé                         |         | TypePrincipalAccèsHérité deS'applique àStateAutoAdministrateurs (NICOLAS20Contrôle totalAucunCe dossier, les soAutoBilly (billy@Nicolas2022.com)Contrôle totalAucunCe dossier, les soAutoSystèmeContrôle totalAucunCe dossier, les soAutoSystèmeContrôle totalAucunCe dossier, les soAutoCREATEUR PROPRIETAIREContrôle totalAucunLes sous-dossierAutoUtilisateurs authentifiésLecture et exécutionAucunCe dossier, les so | us-do<br>us-do<br>us-do<br>s et le:<br>us-do |
|                                                                                                    |                                                                                                    |                                                                                           |         | Ajouter       Supprimer       Modifier         Activer l'héritage                                                                                                    | e cet c                                      |
|                                                                                                    | < P                                                                                                    | Précédent Suivant > Créer                                                                 | Annuler | Remplacer toutes les entrées d'autorisation des objets enfants par des entrées d'autorisation pouvant être héritées d     OK Annuler                                                                                                    | e cet o                                      |

Pour la partition de billy je lui donne tout les droit sur son répertoire "pourbilly" et donne des accès de lecture pour les autres utilisateurs

| AC         |       |
|------------|-------|
| <b>D</b> + | DROIT |

# **REPLICATION AD TEST DROIT BILLY ET LAURE**

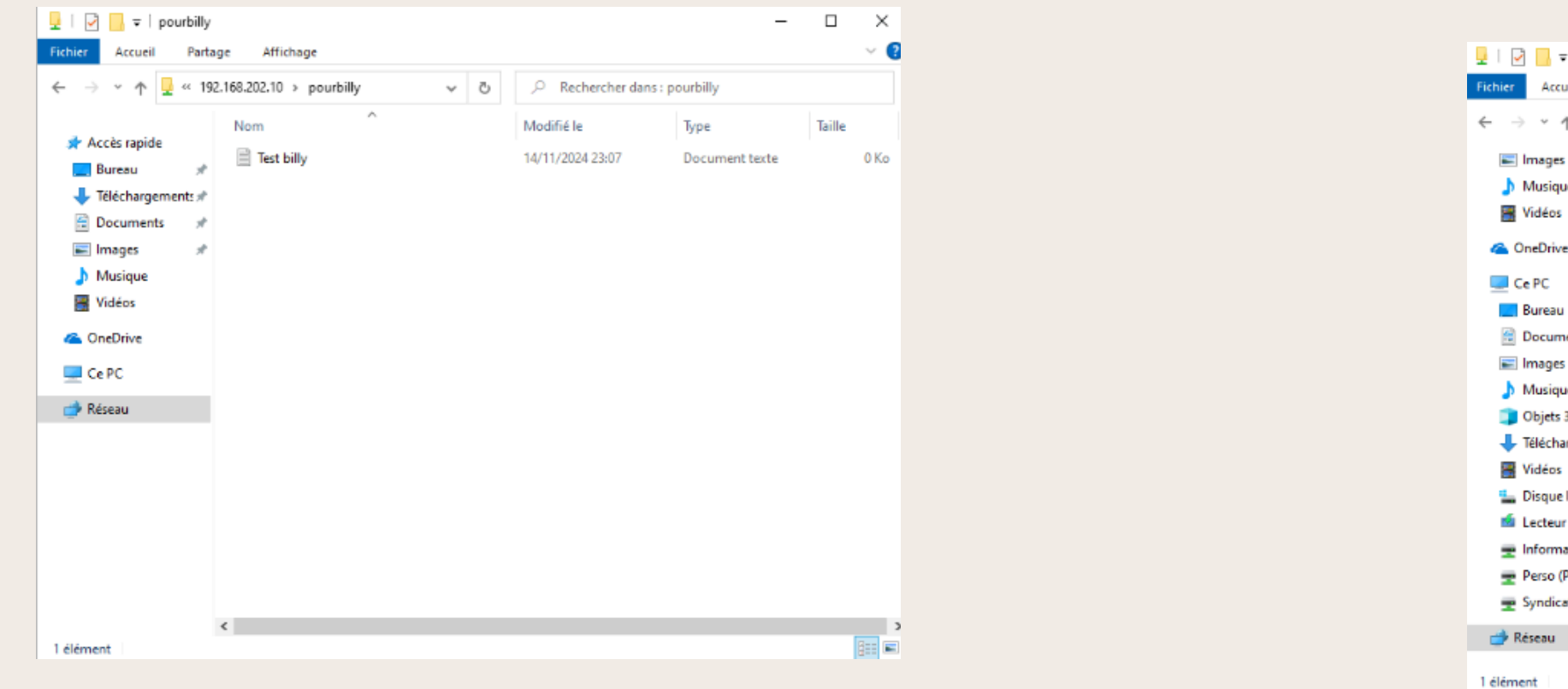

On peut ici voir que l'utilisateur "Billy" peut créer un fichier or l'utilisatrice "Laure" ne peut pas

| ▼   pourbilly                              |                          | _              |        | $\times$ |
|--------------------------------------------|--------------------------|----------------|--------|----------|
| ueil Partage Affichage                     |                          |                |        | ~ 🕐      |
| ↑ 🖵 < 192.168.202.10 > pourbilly ~ Č       | ,○ Rechercher dans : p   | ourbilly       |        |          |
| s 🖈 ^ Nom ^                                | Modifié le               | Туре           | Taille |          |
| ue 📄 Test billy                            | 14/11/2024 23:07         | Document texte |        | 0 Ko     |
| ·                                          |                          |                |        |          |
| Accès au dossier de destination refusé     |                          | ×              |        |          |
| Vous devez disposer d'une autorisation pou | r effectuer cette action |                |        |          |
| a pourbilly                                |                          |                |        |          |
| nents                                      |                          |                |        |          |
| s                                          |                          |                |        |          |
| ue 🛛 🚬                                     |                          |                |        |          |
| ; 3D                                       |                          |                |        |          |
| argement                                   |                          |                |        |          |
|                                            | ecommencer Annul         | er             |        |          |
| e local (C:)                               |                          |                |        |          |
| ir de CD (E                                |                          |                |        |          |
| natique (I:)                               |                          |                |        |          |
| (P:)                                       |                          |                |        |          |
| :at (S:)                                   |                          |                |        |          |
|                                            |                          |                |        |          |
| v <                                        |                          |                |        | >        |
|                                            |                          |                |        |          |

# **RÉPLICATION AD** TEST ACCÈS AVEC AD DÉCONNECTER

| Nom de l'ordinateur       | WinServDruelle  | Erreur réseau                                          |
|---------------------------|-----------------|--------------------------------------------------------|
| Domaine                   | Nicolas2022.com | Windows ne peut                                        |
|                           |                 | Vérifiez l'orthographe du<br>réseau. Pour tenter d'ide |
| Pare-feu Windows Defender | Public : Actif  |                                                        |
| Gestion à distance        | Activé          | Plus de détails                                        |
| Bureau à distance         | Activé          | $\sim$                                                 |
|                           |                 |                                                        |

Désactivé

Association de cartes réseau

Lorsqu'on déconnecte l'AD 1 ou est présent le répertoire "pourbilly" on peut voir que l'on ne peut plus se rendre sur celui-ci car la réplication d'AD ne prend pas en compte les dossiers partagée pour cela nous allons utiliser le service DFSR

|                                                                      |                                                      | ×                             |
|----------------------------------------------------------------------|------------------------------------------------------|-------------------------------|
| as accéder à \\WINSER                                                | VDRUELLE\pourbi                                      | lly                           |
| nom. Autrement, il y a peut-êt<br>ntifier et de résoudre les problèr | re un problème au nivez<br>mes réseau, cliquez sur l | iu de votre<br>Diagnostiquer. |
|                                                                      | Diagnostiquer                                        | Annuler                       |
|                                                                      |                                                      |                               |

## **RÉPLICATION AD BILLY DANS L'UO SISR**

| nvironn                   | ement                         | Ses           | sions                          | Contrôle a                                | à distance                                      | Profil des servi                     | ces Bureau à di                       | stance               | CO     |
|---------------------------|-------------------------------|---------------|--------------------------------|-------------------------------------------|-------------------------------------------------|--------------------------------------|---------------------------------------|----------------------|--------|
| iénéral                   | Adress                        | e (           | Compte                         | Profil                                    | Téléphon                                        | es Organisatio                       | n Membre de                           | Appel                | l entr |
| Membre                    | de :                          |               |                                |                                           |                                                 |                                      |                                       |                      |        |
| Nom                       |                               |               | Dossi                          | er Service                                | es de domai                                     | ne Active Direct                     | tory                                  |                      |        |
| SISR                      |                               |               | Nicola                         | as2022.co                                 | om/uo_sisr                                      |                                      |                                       |                      |        |
| Utilisa                   | teurs du                      | do            | Nicol                          | as2022.co                                 | om/Users                                        |                                      |                                       |                      |        |
|                           |                               |               |                                |                                           |                                                 |                                      |                                       |                      |        |
|                           |                               |               |                                |                                           |                                                 |                                      |                                       |                      |        |
|                           |                               |               |                                |                                           |                                                 |                                      |                                       |                      |        |
| Ajou                      | ter                           |               | Supprim                        | er                                        |                                                 |                                      |                                       |                      |        |
| Ajou<br>Groupe            | ter                           |               | Supprim                        | er<br>eurs du da                          | maine                                           |                                      |                                       |                      |        |
| Ajou<br>Groupe<br>Définir | ter<br>principa<br>i le grou; | i :<br>be pri | Supprim<br>Utilisate<br>ncipal | er<br>eurs du da<br>li n'a<br>disp<br>POS | omaine<br>est pas utile<br>osez de clie<br>SIX. | de modifier le g<br>ents Macintosh o | roupe principal,<br>ou d'applications | sauf si v<br>s compa | vous   |
| Ajou<br>Groupe<br>Définir | ter<br>principa<br>le group   | I :           | Supprim<br>Utilisate<br>ncipal | er<br>eurs du da<br>ll n'a<br>disp<br>POS | omaine<br>est pas utile<br>osez de clie<br>SIX. | de modifier le g<br>nts Macintosh d  | roupe principal,<br>ou d'applications | sauf si v<br>s compa | vous   |
| Ajou<br>Groupe<br>Définir | ter<br>principa               | I :           | Supprim<br>Utilisate<br>ncipal | er<br>eurs du do<br>li n'é<br>disp<br>POS | omaine<br>est pas utile<br>osez de clie<br>SIX. | de modifier le g<br>ents Macintosh d | roupe principal,<br>bu d'applications | sauf si v<br>s compa | vous   |

### Enfin j'ajoute "Billy" à l'uo "SISR"

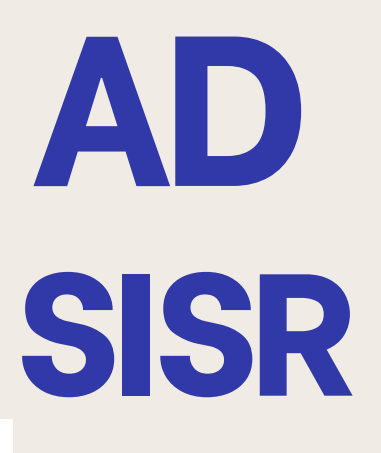

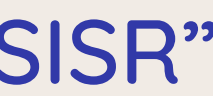

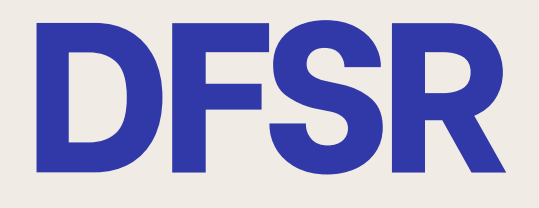

### DFSR INSTALLATION

| 🚵 Assistant Ajout de rôles et de fo                                                                                                    | onctionnalités                                                                                                    | - 🗆 ×                                                                                                    | 🚵 Ajouter des serveurs                                                                                                    | - 🗆 X                                                                                                    |                                                                                                    |                  |
|----------------------------------------------------------------------------------------------------|----------------------------------------------------------------------------------------------------|----------------------------------------------------------------------------------------------------|----------------------------------------------------------------------------------------------------|----------------------------------------------------------------------------------------------------|----------------------------------------------------------------------------------------------------|------------------|
| Assistant Ajout de rôles et de for<br>Sélectionner des la<br>Avant de commencer<br>Type d'installation<br>Sélection du serveur<br>Rôles de serveurs<br>Fonctionnalités<br>Confirmation<br>Résultats | rôles de serveurs<br>Sélectionnez un ou plusieurs rôles à installer sur le serveur séle<br>Rôles<br>Services d'activation en volume<br>Services d'impression et de numérisation de docur<br>Services de certificats Active Directory<br>Services de certificats Active Directory (AD FS)<br>Services de fédération Active Directory (AD FS)<br>Services de fichiers et de stockage (3 sur 12 install.<br>Services de fichiers et iSCSI (2 sur 11 installé(s))<br>Servicer de fichiers (Installé)<br>BranchCache pour fichiers réseau<br>Déduplication des données             | EXAMPLE A CONTRACT A CONTRACT A CONTRAC | Active Directory DNS Importer          Emplacement :       Importer         Système d'exploitation :       Tous         Nom (CN) :       Nom ou début du nom         Rechercher maintenant         Nom       Système d'exploitation         WinServDruelle       Windows Server 2019 Standard         DESKTOP-HILD       Windows Server 2019 Standard         SERVREPLICATI       Windows Server 2019 Standard | <ul> <li>– – ×</li> <li>Sélectionné</li> <li>Ordinateur         <ul> <li>NICOLAS2022.COM (1)<br/>SERVREPLICATION</li> </ul> </li> </ul> | SERVEURS   Tous les serveurs   2 au total     Filtrer   P   (E) < (R) <                                                                                                    | TÂCHES 💌         |
|                                                                                                    | Dossiers de travail     Espaces de noms DFS (Installé)     Fournisseur de stockage cible iSCSI (fournir     Gestionnaire de ressources du serveur de fi     Réplication DFS     Serveur cible iSCSI     Serveur pour NFS     Services de stockage (Installé)        ✓       ✓       ✓       ✓       ✓       ✓       ✓       ✓       ✓       ✓       ✓       ✓       ✓       ✓       ✓       ✓       ✓       ✓       ✓       ✓       ✓       ✓       ✓       ✓       ✓       ✓       ✓       ✓       ✓       ✓       ✓       ✓       ✓       ✓       ✓       ✓       ✓       ✓ | t > Installer Annuler                                                                                                    | 3 ordinateur(s) trouvé(s)<br>Aide                                                                                                    | 1 ordinateur(s) sélectionné(s)<br>OK Annuler                                                                                            | SERVREPLICATION 192.168.202.20 En ligne - Compteurs de performances non démarré 15/11/2024 13:49:10 Non<br>WINSERVDRUELLE 192.168.202.10 En ligne - Compteurs de performances non démarré 15/11/2024 13:45:24 Non | activé<br>activé |

### Dans un premier temps j'installe le service DFS et le DFSR si cela n'est pas encore fait puis sur l'AD 1 j'ajoute le serveur réplication

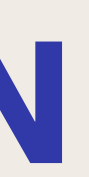

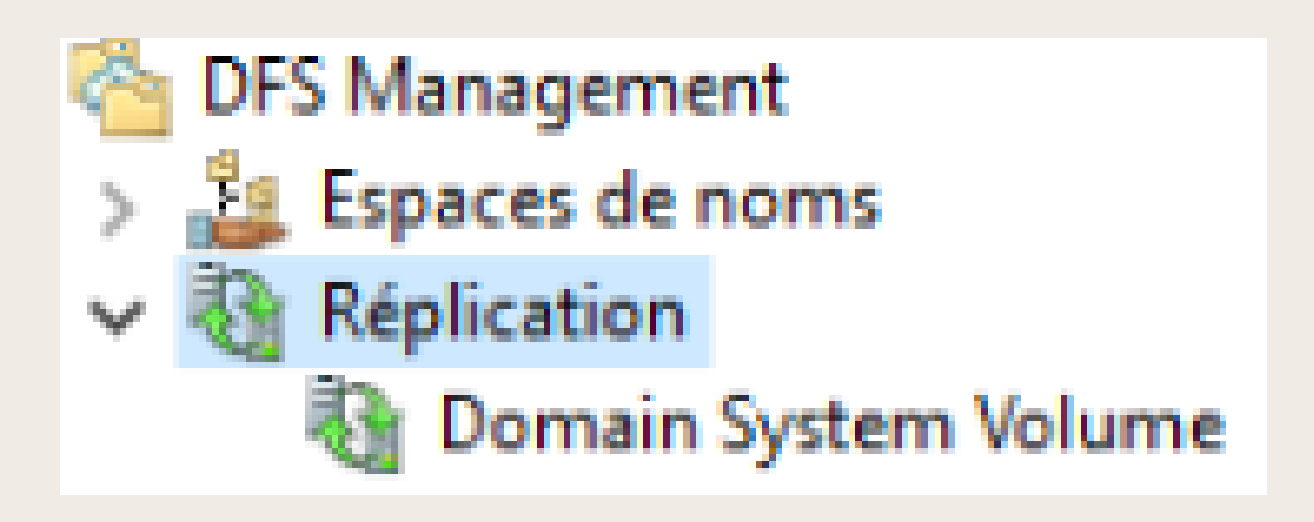

Carl Assistant Nouveau gr

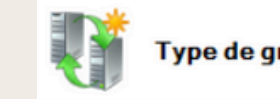

Étapes

Type de groupe de réplication

Nom et domaine

Membres du groupe de réplication

Sélection de topologie

Membres concentrateurs

Connexions Hub and Spoke

Planification du groupe de réplication et bande passant

Membre principal

Dossiers à répliquer

Vérifier les paramètres et cré le groupe de réplication

Confirmation

Pour la mise en place de la réplication je me rends dans le menu DFS puis dans "Réplication" j'en crée une nouvelle. Une fois cela fait je sélectionne "Groupe de réplication multi-usage"

| oup | e de réplication                                                                                                    | -    |        | × |
|-----|----------------------------------------------------------------------------------------------------|------|--------|---|
| out | e de réplication                                                                                                    |      |        |   |
| n   | Sélectionnez le type de groupe de réplication à créer.                                                                                                    |      |        |   |
|     | Cette option configure la réplication entre deux serveurs ou plus pour la<br>publication, le partage de contenu et d'autres scénarios.                                                                                                    |      |        |   |
|     | Groupe de réplication pour la collecte de données                                                                                                    |      |        |   |
|     | cette option comigure une replication biairectionnelle entre deux serveurs,<br>comme un serveur de succursale et un serveur concentrateur (destination). Cela<br>vous permet de collecter les données sur le serveur concentrateur. Vous pouvez<br>ensuite utiliser un logiciel de sauvegarde pour sauvegarder les données sur le<br>serveur concentrateur. |      |        |   |
| e   |                                                                                                    |      |        |   |
|     |                                                                                                    |      |        |   |
| er  |                                                                                                    |      |        |   |
|     |                                                                                                    |      |        |   |
|     |                                                                                                    |      |        |   |
|     |                                                                                                    |      |        |   |
|     |                                                                                                    |      |        |   |
|     | < Précédent Suivar                                                                                                    | nt > | Annule | r |
|     |                                                                                                    |      |        |   |

| Assistant Nouveau group                                                                                                    | ne                                                                                                    | - | × |
|----------------------------------------------------------------------------------------------------|----------------------------------------------------------------------------------------------------|---|---|
| Étapes :                                                                                                    | Entrez un nom et un domaine pour le groupe de réplication. Le nom du groupe de                                | 9 |   |
| Type de groupe de réplication                                                                                                    | replication doit ette dirique dans le domaine qui neberge le groupe de replication.                           |   |   |
| Nom et domaine                                                                                                    | Nom du groupe de réplication :                                                                                |   |   |
| Membres du groupe de<br>réplication                                                                                                    | RéplicationDFS                                                                                                |   |   |
| Sélection de topologie<br>Membres concentrateurs<br>Connexions Hub and Spoke<br>Planification du groupe de<br>réplication et bande passante<br>Membre principal<br>Dossiers à répliquer<br>Vérifier les paramètres et créer<br>le groupe de réplication<br>Confirmation | Description facultative du groupe de réplication :           Domaine :           Nicolas2022.com   Parcourir. |   |   |

### Ensuite je donne un nom à la réplication puis ajoute les serveurs au groupe

| 🐴 Assistant Nouveau group                                    | e de réplication             |                                                 | -         |       | ×  |
|--------------------------------------------------------------|------------------------------|-------------------------------------------------|-----------|-------|----|
| Membres du g                                                 | roupe de réplication         |                                                 |           |       |    |
| Étapes :                                                     | Cliquez sur Ajouter, puis sé | ectionnez deux serveurs ou plus qui deviendront |           |       |    |
| Type de groupe de réplication                                | membres du groupe de répl    | ication.                                        |           |       |    |
| Nom et domaine                                               | Membres :                    |                                                 |           |       |    |
| Membres du groupe de                                         | Serveur                      | Domaine                                         |           |       |    |
| réplication                                                  | WINSERVDRUELLE               | Nicolas2022.com                                 |           |       |    |
| Sélection de topologie                                       | SERVREPLICATION              | Nicolas2022.com                                 |           |       |    |
| Membres concentrateurs                                       |                              |                                                 |           |       |    |
| Connexions Hub and Spoke                                     |                              |                                                 |           |       |    |
| Planification du groupe de<br>réplication et bande passante  |                              |                                                 |           |       |    |
| Membre principal                                             |                              |                                                 |           |       |    |
| Dossiers à répliquer                                         |                              |                                                 |           |       |    |
| Vérifier les paramètres et créer<br>le groupe de réplication |                              |                                                 |           |       |    |
| Confirmation                                                 |                              |                                                 |           |       |    |
|                                                              |                              |                                                 |           |       |    |
|                                                              | Ajouter Supprin              | her                                             |           |       |    |
|                                                              |                              | < Précédent                                     | Suivant > | Annuk | ar |

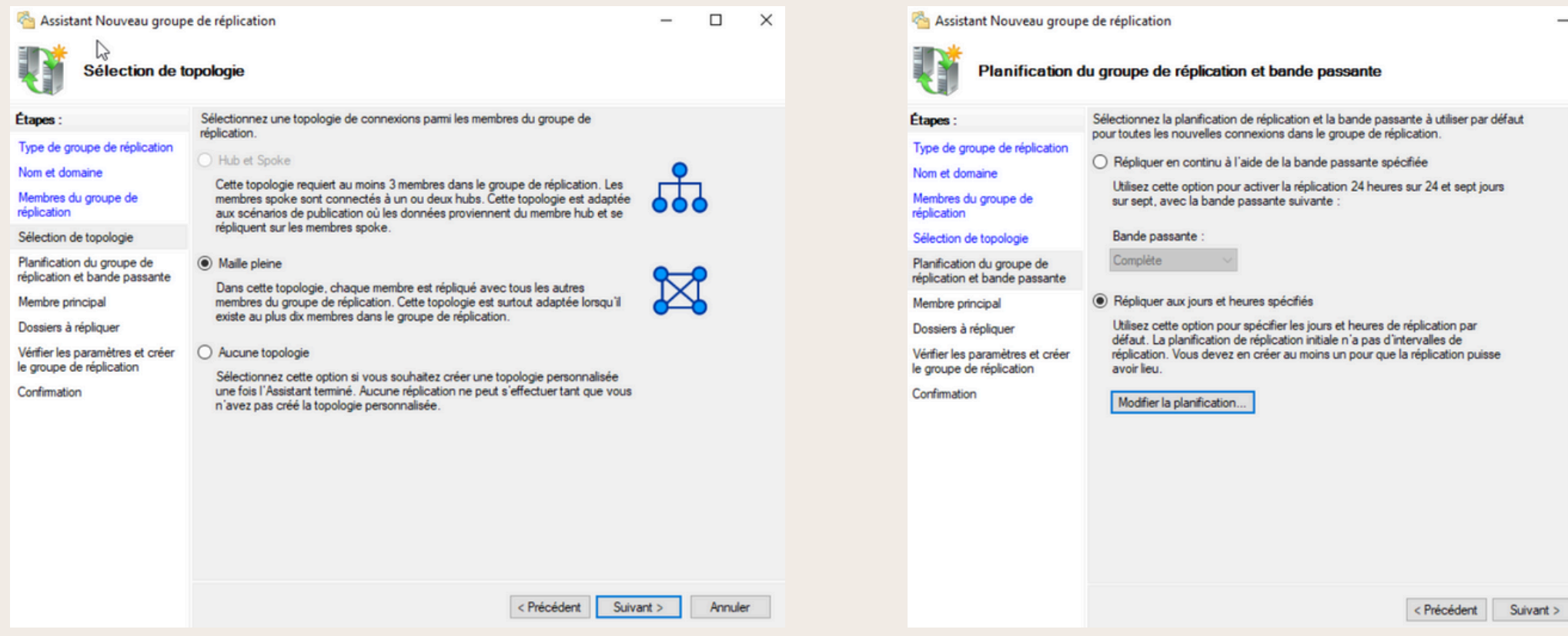

Une fois les serveurs ajouté je choisis "maille pleine" afin que le transfert soit fait sur tout les serveurs. Ensuite je choisis de faire en sorte que la réplication se fasse à des heures précises ici la nuit car c'est le moment ou il y'a le moins d'utilisateurs de connecter

|        | ×    |                                    |          |         |          |          |        |     |    |    |    |    |    |      |     |
|--------|------|------------------------------------|----------|---------|----------|----------|--------|-----|----|----|----|----|----|------|-----|
|        |      | 🖳 Modifier la                      | a planif | icatior | n        |          |        |     |    |    |    |    |    |      | ×   |
|        |      | Base de la<br>planification :      | Heure    | locale  | de réc   | eption o | du mem | bre |    | ~  |    |    |    |      |     |
|        |      |                                    | ۲        |         |          |          |        |     | ¥  |    |    |    |    |      | ۲   |
|        |      |                                    | 0        | 2       | 4        | 6        | 8      | 10  | 12 | 14 | 16 | 18 | 20 | 22   | 24  |
|        |      | Tous                               |          |         |          |          |        |     |    |    |    |    |    |      |     |
|        |      | lundi                              |          |         |          |          |        |     |    |    |    |    |    |      |     |
|        |      | mardi                              |          |         |          |          |        |     |    |    |    |    |    |      |     |
|        |      | mercredi                           |          |         |          |          |        |     |    |    |    |    |    |      |     |
|        |      | jeudi                              |          |         |          |          |        |     |    |    |    |    |    |      |     |
|        |      | vendredi                           |          |         |          |          |        |     |    |    |    |    |    |      |     |
|        |      | samedi                             |          |         |          |          |        |     |    |    |    |    |    |      |     |
|        |      | dimanche                           |          |         |          |          |        |     |    |    |    |    |    |      |     |
|        |      | Utilisation de la<br>bande passant | A A      | ucune   | réplicat | ion      | ~      |     |    |    |    |    |    |      |     |
|        |      | Détails >>                         | ]        |         |          |          |        |     |    |    |    | OK |    | Annu | ler |
| Annule | er - |                                    |          |         |          |          |        |     |    |    |    |    |    |      |     |

| a                                                                                                    |                                                                                                    |            | 🙈 Assistant Nouveau groups                                                                                                    | e de réplication                                                                                                    |                                                                                                    |                                                                                                 | - 0  | ×        | Ajouter un dossier à répliquer                                                                                                    | ×             |
|----------------------------------------------------------------------------------------------------|----------------------------------------------------------------------------------------------------|------------|----------------------------------------------------------------------------------------------------|----------------------------------------------------------------------------------------------------|----------------------------------------------------------------------------------------------------|-------------------------------------------------------------------------------------------------|------|----------|----------------------------------------------------------------------------------------------------|---------------|
| Assistant Nouveau groupe de ré                                                                                                    | éplication                                                                                                    | - U X      | Dossiers à rép                                                                                                    | liquer                                                                                                    |                                                                                                    |                                                                                                 |      | Membre : |                                                                                                    |               |
| Étapes :       Séle<br>autre         Type de groupe de réplication       Mem         Nom et domaine       Mem         Membres du groupe de<br>réplication       WIN         Sélection de topologie       Image: Comment of the second second sec | ectionnez le serveur contenant les données que vous souhaitez répliquer sur les<br>res membres. Ce serveur est considéré comme le membre principal.<br>mbre principal :<br><u>NSERVDRUELLE</u><br>Si les dossiers à répliquer existent déjà sur plusieurs serveurs, les dossiers et<br>fichiers situés sur le membre principal feront autorité au cours de la réplication<br>initiale.<br><u>Précédent</u> Suivant | t> Annuler | Étapes :<br>Type de groupe de réplication<br>Nom et domaine<br>Membres du groupe de<br>réplication<br>Sélection de topologie<br>Planification du groupe de<br>réplication et bande passante<br>Membre principal<br>Dossiers à répliquer<br>Chemin d'accès local de<br>PourBilly sur les autres membres<br>Vérifier les paramètres et créer<br>le groupe de réplication<br>Confirmation | Cliquez sur Ajouter pour sélect<br>souhaitez répliquer sur les aut<br>Dossiers répliqués :<br>Chemin d'accès local<br>B:\PourBilly<br>Ajouter Modfier | tionner un dossier du membre pr<br>res membres du groupe de réplic<br>Nom du dossier répliqué<br>PourBilly<br>Supprimer | incipal que vous<br>cation.<br>Autorisations NT<br>Utiliser les autori<br>< Précédent Suivant > | Annu | er       | WINSERVDROELLE         Chemin d'accès local du dossier à répliquer :         B:\PourBilly       Parcour         Exemple : C:\Documents         Sélectionnez ou entrez un nom représentant ce dossier sur tous membres du groupe de réplication. Ce nom est reconnu comme nom du dossier répliqué.         Image: Trepliqué de réplication du chemin d'accès :         PourBilly         Image: Utiliser un nom personnalisé :         Exemple : Documents         Autorisations >> | r<br>les<br>e |

Ensuite je choisis le serveur "WINSERVDRUELLE" comme principal puis ajoute le dossier "pourbilly" à repliquer

| cès local de PourBilly sur les autres membres                                                                                                    |  |
|----------------------------------------------------------------------------------------------------|--|
| Pour spécifier le chemin d'accès local du dossier répliqué ou l'état de lecture seule du dossier, sélectionnez le membre approprié, puis cliquez sur Modifier.         Image: Status de l'accès local du membre principal : B:\PourBilly         Détails du membre :         Membre Chemin d'accès local Statut de l'appar         SERVREPLICAT         C:\PourBilly         Activé |  |

Enfin j'ajoute le chemin d'accès vers le serveur de réplication et confirme la mise en place de la réplication

### DFSR AJOUT DU DFSR SUR LE SE

| 🐴 Gestion du système de | e fichiers distribués DFS            |
|-------------------------|--------------------------------------|
| 🐴 Fichier Action Affi   | fichage Fenêtre ?                    |
| 🦛 🏟   📊   👔 🧊           | 3                                    |
| Carl Stress Management  | DFS Management                       |
| > 灎 Espaces de noms     | Price on main                        |
| ✓ Néplication           | Prise en main                        |
| Nouveau (               | groupe de réplication                |
| Ajouter de              | es groupes de réplication à afficher |
| Déléguer l              | les autorisations de gestion         |
| Désactiver              | er la vérification de la topologie   |
| Nouvelle f              | fenêtre à partir d'ici               |
| Actualiser              | r                                    |
| Aide                    |                                      |

### Sur le serveur 2 j'ajoute la réplication précédemment créer

| 5E | RVE                                                             | JR             | 2 |          |   |
|----|-----------------------------------------------------------------|----------------|---|----------|---|
|    | A Quter des groupes de réplicat                                 | ion à afficher | _ |          | × |
|    | Étendue<br>Domaine<br>Nicolas2022.com<br>Serveur                |                | P | arcourir |   |
|    | Afficher les groupes de réplication<br>Groupes de réplication : | n              |   |          |   |
|    | Nom<br>Domain System Volume<br>RéplicationDFS                   | Description    |   |          |   |
|    |                                                                 |                |   |          |   |
|    |                                                                 | ОК             |   | Annuler  |   |

### DFSR SYNCHRONISATION DE L'HEURE

S C:\Users\Administrateur> w32tm /config /manualpeerlist:"192.168.202.10 192.168.202.20" /syncfromFlags:Manual a commande s'est terminée correctement.

Pour effectuer la synchronisation de l'heure j'effectue la commande "w32tm /config /manualpeerlist:"192.168.202.10 192.168.202.20" /syncfromFlags:MANUAL" manualpeerlist: permet de rentrer une liste de serveur qui vont recevoir la synchronisation. avec un @ suivi du ":" permet de mettre une seule ip or mettre des guillemets permet de faire une liste syncfromflags: permet de dire la méthode de synchronisation

### DFSR VÉRIFICATION

### C:\Users\Administrateur.NICOLAS2022>DFSRDIAG POLLAD

Opération réussie

| Fichier Accueil Partage Affichage        <                                                                                                    |
|----------------------------------------------------------------------------------------------------|
| Fichier       Accueil       Partage       Affichage       Copier vers ~       Supprimer ~       Supprimer ~       Supprimer ~       Selectionner tout         Épingler à Copier       Copier vers ~       Copier vers ~       Supprimer ~       Nouveau dossier       Image: Aucun dossier       Image: Aucun dossier                                    |
| Image: Deplacer vers       X Supprimer       Image: Deplacer vers       X Supprimer       Image: Deplacer vers       X Supprimer       Image: Deplacer vers       Image: Deplacer vers |
| Accès rapide                                                                                                    |
|                                                                                                    |
| Presse-papiers Organiser Nouveau Ouvrir Sélectionner                                                                                                    |
| $\leftarrow \rightarrow \checkmark \uparrow$ $\bigcirc$ Ce PC $\Rightarrow$ Billy (B:) $\Rightarrow$ PourBilly $\Rightarrow$ $\checkmark \circlearrowright$ Rechercher dans : PourBilly $\nearrow$                                                                                                    |
| Nom Modifié le Type Taille                                                                                                    |
| ✓ ★ Accès rapide<br>TEST REPLICATION 16/11/2024 23:27 Dossier de fichiers                                                                                                    |
| Test billy.txt 14/11/2024 23:07 Document texte 0 Ko                                                                                                    |
|                                                                                                    |
|                                                                                                    |
| ec .                                                                                                    |
| installations                                                                                                    |
| notepad                                                                                                    |
| www.root                                                                                                    |
| Ce PC                                                                                                    |
|                                                                                                    |
| > 💣 Réseau                                                                                                    |
|                                                                                                    |

Avec la commande "DFSRDIAG POLLAD" cela permet de lancer la réplication sans attendre l'heure programmer. Une fois la commande faite on peut voir que le dossier "TEST REPLICATION" à bien été transférer

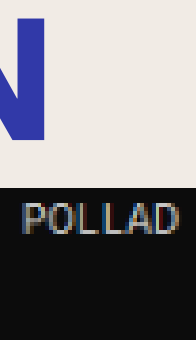

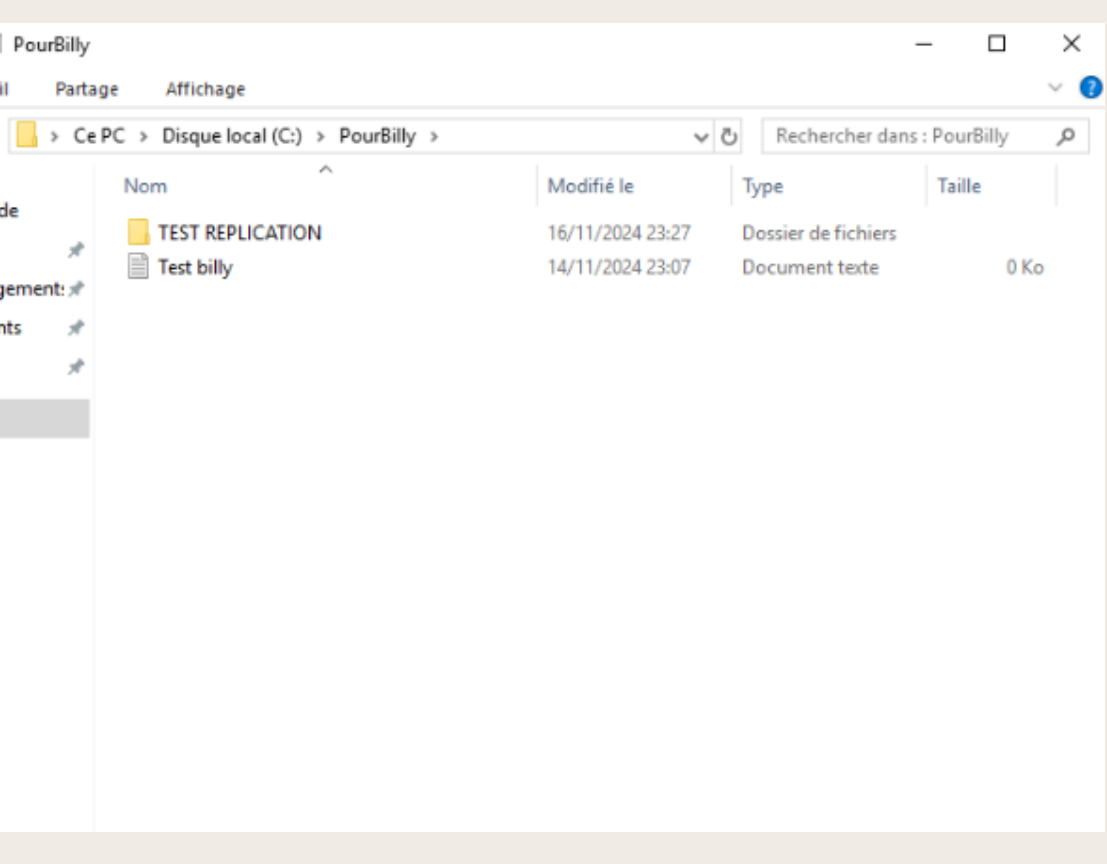